## Life Insurance Lists

1. Click Search for Leads, then US Consumers + Auto-Data to Build A List

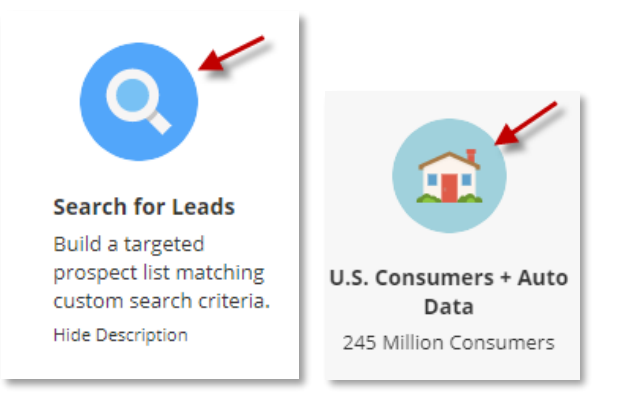

## 2. Narrow the list down by Geography

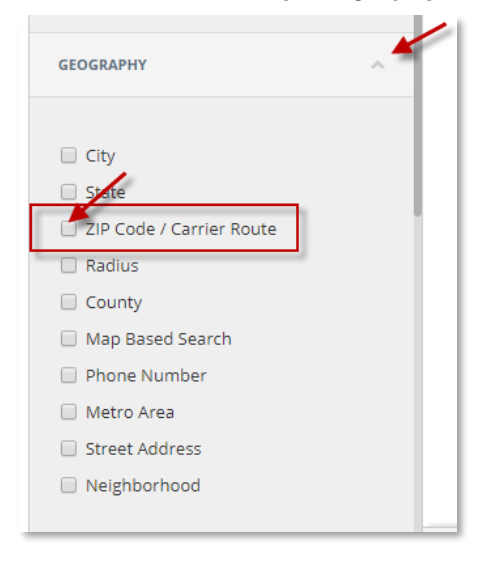

3. Select Children from Household Members to select Children Present. Then select Child Age and Age from 0-5

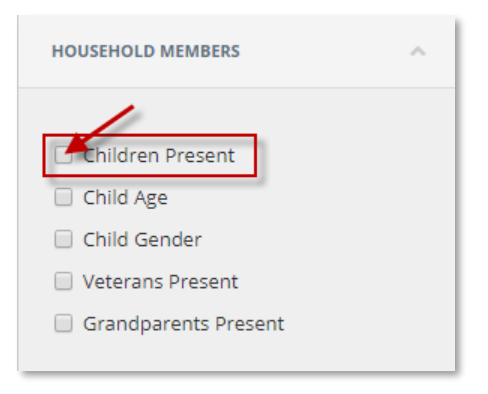

| Children Present                                                                |      |         |   |      |           | - 11 |
|---------------------------------------------------------------------------------|------|---------|---|------|-----------|------|
| Children Present                                                                |      |         |   |      |           |      |
| Number of Children                                                              |      |         |   |      |           |      |
| Available                                                                       |      | Selecte | d |      |           |      |
| 0                                                                               |      |         |   |      |           |      |
| 1                                                                               |      |         |   |      |           |      |
| 2                                                                               |      |         |   |      |           |      |
| 3                                                                               |      |         |   |      |           |      |
| 4                                                                               |      |         |   |      |           |      |
| 5                                                                               |      |         |   |      |           |      |
| 6                                                                               |      |         |   |      |           |      |
| 7+                                                                              |      |         |   |      |           |      |
| HOUSEHOLD MEMBERS                                                               |      | ^       |   | <br> |           |      |
|                                                                                 |      | ^       |   | <br> |           |      |
| HOUSEHOLD MEMBERS                                                               |      | ^       |   | <br> |           |      |
| HOUSEHOLD MEMBERS                                                               |      | ^       |   |      |           |      |
| Children Present     Child Age     Child Gender     Veterans Present            |      | ^       |   |      |           |      |
| HOUSEHOLD MEMBERS                                                               |      | *       |   |      |           |      |
| HOUSEHOLD MEMBERS Child Age Child Gender Veterans Present Grandparents Present  |      | *       |   |      |           |      |
| HOUSEHOLD MEMBERS Child Age Child Gender Veterans Present Grandparents Present  |      | ^       |   |      |           |      |
| HOUSEHOLD MEMBERS                                                               |      | A       |   |      | Clear All | •    |
| HOUSEHOLD MEMBERS Child Age Grandparents Present Grandparents Present Child Age |      | *       |   |      | Clear All | 6    |
| HOUSEHOLD MEMBERS Child Age Grandparents Present Grandparents Present           | To 5 | *       |   |      | Clear All | 6    |

4. Select Marital Status from Personal Info, and choose Married

| PERSONAL INFO  | ^ |
|----------------|---|
|                |   |
| Age            |   |
| Birth Month    |   |
| Ethnicity      |   |
| 🗌 Language     |   |
| Marital Status |   |
| Gender         |   |
| Religion       |   |
| Name           |   |

| Marital Status | Clear All 🚯 🗙 |
|----------------|---------------|
| Married Single |               |

5. Select Age from Personal Info, then select Custom and enter ages 29-40

| 1                |         |
|------------------|---------|
| Age              |         |
| Birth Month      |         |
| Ethnicity        |         |
| 🗌 Language       |         |
| Marital Status   |         |
| 🗌 Gender         |         |
| Religion         |         |
| 🗌 Name           |         |
| Age              | Clear A |
| RANGE            | сизтом  |
| Custom Age Range |         |
|                  |         |

## \*Save your list and Export

FOR ADDITIONAL QUESTIONS OR ASSISTANCE VISIT OUR HELP SITE <u>www.dataaxlegenie.com/allstate</u> CALL 888-870-5117 Email <u>allstatehelp@data-axle.com</u>